# Hoe schrijf ik iemand in in het Wedstrijd Administratie Systeem (WAS)

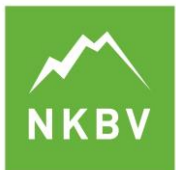

Bergwandelen Alpinisme Sportklimmen

| Inhoudsopgave                | Sportklin |
|------------------------------|-----------|
| Inloggen                     | 1         |
| Ik heb nog geen account      | 2         |
| Aanmelden voor een wedstrijd | 2         |
| Kies een wedstrijd           | 3         |
| Uitschrijven?                | 5         |

## **Inloggen** Ga naar <u>www.nkbv.nl/aanmelden</u>

| Wedstrijden Klin           | mmers Teams | Help                               |            | Login Account Aanmaken |
|----------------------------|-------------|------------------------------------|------------|------------------------|
| NATIONALE WEDSTRIJDEN 2017 | 7 DE SERIES |                                    |            |                        |
| 2012 2013 2014 2015 20     | 016 2017    |                                    |            |                        |
| Naam                       | Datum       | Plaats                             | Discipline | Competitie             |
| Boulder 1                  | 15-01-2017  | Cube Bouldergym, Enschede          | Boulder    | BOULDER 2017           |
| Jeugd Boulder 1 CDE        | 21-01-2017  | Bouldercentrum Delfts Bleau, Delft | Boulder    | JEUGD BOULDER CDE 2017 |
| Jeugd Boulder 1 JAB        | 11-02-2017  | Bolder Neoliet, Rotterdam          | Boulder    | JEUGD BOULDER JAB 2017 |
| Jeugd Boulder 2 CDE        | 12-02-2017  | Bolder Neoliet, Rotterdam          | Boulder    | JEUGD BOULDER CDE 2017 |
| Boulder 2                  | 18-02-2017  | Monk Eindhoven                     | Boulder    | BOULDER 2017           |
| Jeugd Boulder 2 JAB        | 11-03-2017  | Cube Bouldergym, Enschede          | Boulder    | JEUGD BOULDER JAB 2017 |

## Heb je al een account druk dan op Login om in te loggen

Had je in het oude WAS al een account? Dan kun je dezelfde inloggegevens gebruiken.

| Wedstrijden Klimmers Teams | Help | Login | Account Aar |
|----------------------------|------|-------|-------------|
| LOG IN                     |      |       |             |
| Gebruikersnaam             |      |       |             |
| Adam Ondra                 |      |       |             |
| Wachtwoord                 |      |       |             |
|                            |      |       |             |
| Ingelogd blijven           |      |       |             |
| Log in                     |      |       |             |
| Wachtwoord vergeten?       |      |       |             |

Let op: Je gebruikersnaam is **geen emailadres**, de gebruikersnaam heb je zelf gekozen tijdens het aanmaken van je account.

## Ik heb nog geen account

Heb je nog geen inloggegevens? Druk dan op Account Aanmaken

| Wedstrijden Klimme         | ers Teams  | Help                               |            | Login Account Aanmaken |
|----------------------------|------------|------------------------------------|------------|------------------------|
| NATIONALE WEDSTRIJDEN 2017 | E SERIES   |                                    |            |                        |
| 2012 2013 2014 2015 2016   | 2017       |                                    |            |                        |
| Naam                       | Datum      | Plaats                             | Discipline | Competitie             |
| Boulder 1                  | 15-01-2017 | Cube Bouldergym, Enschede          | Boulder    | BOULDER 2017           |
| Jeugd Boulder 1 CDE        | 21-01-2017 | Bouldercentrum Delfts Bleau, Delft | Boulder    | JEUGD BOULDER CDE 2017 |
| Jeugd Boulder 1 JAB        | 11-02-2017 | Bolder Neoliet, Rotterdam          | Boulder    | JEUGD BOULDER JAB 2017 |
| Jeugd Boulder 2 CDE        | 12-02-2017 | Bolder Neoliet, Rotterdam          | Boulder    | JEUGD BOULDER CDE 2017 |
| Boulder 2                  | 18-02-2017 | Monk Eindhoven                     | Boulder    | BOULDER 2017           |
| Jeugd Boulder 2 JAB        | 11-03-2017 | Cube Bouldergym, Enschede          | Boulder    | JEUGD BOULDER JAB 2017 |

\* Maak je als trainer een account aan voor een van je atleten? Vul dan het emailadres in van de atleet. Dan komt alle wedstrijd communicatie ook aan bij de deelnemers.

| ACCOUNT AANMAKEN                    |                      |                                                            |
|-------------------------------------|----------------------|------------------------------------------------------------|
| * Gebruikersnaam                    |                      |                                                            |
| u,                                  |                      |                                                            |
|                                     |                      |                                                            |
| t Email                             |                      |                                                            |
|                                     |                      |                                                            |
|                                     |                      |                                                            |
| * Wachtwoord (Minimaal 8 tekens)    | )                    |                                                            |
|                                     |                      |                                                            |
| * Herhaal wachtwoord                |                      |                                                            |
|                                     |                      |                                                            |
|                                     |                      |                                                            |
| PERSOONLIJKE GEGEVENS               |                      |                                                            |
| * Voornaam                          | Voorv                | * Achternaam                                               |
|                                     |                      |                                                            |
|                                     | l                    | 1                                                          |
| * Geslacht 🛛 Man 🔾 Vrouw            |                      | * Geboortedatum                                            |
|                                     |                      | 06-11-2001                                                 |
| * Geboorteland                      |                      | * Nationaliteit                                            |
| Nederland                           | •                    | Nederland                                                  |
| Lidowa                              |                      | 1114 m                                                     |
|                                     |                      | _ Lid nr                                                   |
| INKDV                               | •                    | l                                                          |
| NB: Deelnemers aan de Series h      | oeven geen NKBV      | / lid te zijn. Vul in dat geval 0 (nul) in als NKBV nummer |
| Team                                |                      |                                                            |
|                                     | •                    |                                                            |
| * Profiel righthaar                 |                      |                                                            |
| <ul> <li>Voor jezelf</li> </ul>     |                      |                                                            |
| <ul> <li>Voor ingelogden</li> </ul> |                      |                                                            |
| <ul> <li>Voor iedereen</li> </ul>   |                      |                                                            |
|                                     |                      |                                                            |
| * Wedstrijdinformatie zichtbaar     |                      |                                                            |
| Voor jezelf Alleen jijzelf kan je   | e resultaten zien. J | e wedstrijdresultaten staan anoniem in de wedstrijduitsl   |
| Voor ingelogden Andere wee          | dstrijdklimmers kur  | nnen door in te loggen je wedstrijdresultaten zien.        |
| Voor iedereen ledereen kan          | je wedstrijdresulta  | ten opzoeken en bekijken                                   |
| NB: Deelnemers aan de Series h      | oeven geen NKBV      | / lid te zijn. Vul in dat geval 0 (nul) in als NKBV nummer |

Account aanmaken

- 1. Deelnemers uit het buitenland, en deelnemers aan De Series hoeven geen NKBV lid te zijn. Vul in dat geval "0" in als NKBV nummer.
- 2. Opmerking: Bij de kopjes profiel zichtbaar en wedstrijdindformatie zichtbaar. Als je daar de instelling zet op voor jezelf word je naam verandert in Anon123. Wil je je naam wel zichtbaar hebben zet je privacy instelling dan op voor ingelogden (alleen te zien voor mensen met een account) of voor iedereen (elke bezoeker van de pagina kan je naam en resultaten zien).

#### Aanmelden voor een wedstrijd

Log in met je gebruikersnaam en wachtwoord.

| KEV Wedstrijden Klimmers Teams Help                                               | Login Account Aanmaken |
|-----------------------------------------------------------------------------------|------------------------|
| LOG IN                                                                            |                        |
| Gebruikersnaam                                                                    |                        |
| Adam Ondra                                                                        |                        |
| Wachtwoord                                                                        |                        |
|                                                                                   |                        |
| Ingelogd blijven                                                                  |                        |
| Log in<br>Nog geen account? Maak dan hier een account aan.<br>Wachtword verneten? |                        |
| Machimoord Aciderens                                                              |                        |

#### Kies een wedstrijd

Je komt automatisch op de Nationale wedstrijd kalender uit. Ben je op zoek naar **De Series** klik dan op de button.

| Wedstrijden Klim           | imers Teams | Help                               |            | Adam Ondra 🕤           |
|----------------------------|-------------|------------------------------------|------------|------------------------|
| NATIONALE WEDSTRIJDEN 2017 | DE SERIES   |                                    |            |                        |
| 2012 2013 2014 2015 201    | 6 2017      |                                    |            |                        |
| Naam                       | Datum       | Plaats                             | Discipline | Competitie             |
| Boulder 1                  | 15-01-2017  | Cube Bouldergym, Enschede          | Boulder    | BOULDER 2017           |
| Jeugd Boulder 1 CDE        | 21-01-2017  | Bouldercentrum Delfts Bleau, Delft | Boulder    | JEUGD BOULDER CDE 2017 |
| Jeugd Boulder 1 JAB        | 11-02-2017  | Bolder Neoliet, Rotterdam          | Boulder    | JEUGD BOULDER JAB 2017 |
| Jeugd Boulder 2 CDE        | 12-02-2017  | Bolder Neoliet, Rotterdam          | Boulder    | JEUGD BOULDER CDE 2017 |
| Boulder 2                  | 18-02-2017  | Monk Eindhoven                     | Boulder    | BOULDER 2017           |
| Jeugd Boulder 2 JAB        | 11-03-2017  | Cube Bouldergym, Enschede          | Boulder    | JEUGD BOULDER JAB 2017 |

NB. Omdat je account gebaseerd is op je geboortedatum en geslacht is het alleen mogelijk je in te schrijven voor wedstrijden waarvoor je de goede leeftijd en geslacht hebt. Zo kunnen volwassenen zich niet per ongeluk inschrijven voor jeugdwedstrijden en andersom, maar ook meisjes niet bij jongens, heren niet bij de dames. Bij jeugdwedstrijden zijn er ook verschillende leeftijdscategorieën, toch kun je je alleen inschrijven voor de leeftijdscategorie die past bij de geboortedatum.

#### Inschrijven op een wedstrijd

| Wedstrijden Klimmers                                                                                                    | Teams Help                                                                                                    |                 |      | Adam Ondra 👻 |
|----------------------------------------------------------------------------------------------------|----------------------------------------------------------------------------------------------------|-----------------|------|--------------|
| EAD 3, 15-10-2017 11:30, GRIP KLIMCENTR                                                                                                    | UM, NIJMEGEN                                                                                                    |                 |      |              |
| iscipline: Lead                                                                                                    |                                                                                                    |                 |      |              |
| ompetitie: LEAD 2017                                                                                                    |                                                                                                    |                 |      |              |
| tatus: Open voor inschrijving (Inschrijving sluit                                                                                                    | op: 09-10-2017 23:55)                                                                                              |                 |      |              |
| fficiele omschrijving: De wedstrijd bestaat uit e                                                                                                    | en kwalificatieronde met twee flash voorklimroutes en een Or                                                       | n Sight finale. |      |              |
| oorlopig tijdschema:                                                                                                    |                                                                                                    |                 |      |              |
| 0.30 uur Klimhal en aanmelding open                                                                                                    |                                                                                                    |                 |      |              |
| 1.00 uur Sluiting aanmelding                                                                                                    |                                                                                                    |                 |      |              |
| 1.30 uur Start kwalificatie 1 dames en kwalifica                                                                                                    | itie 1 en 2 heren                                                                                                  |                 |      |              |
| 3.00 uur Start kwalificatie 2 dames                                                                                                    |                                                                                                    |                 |      |              |
| 4.30 uur Einde Kwaliticaties dames & heren                                                                                                    |                                                                                                    |                 |      |              |
| 5.30 uur stan innaie dames                                                                                                    |                                                                                                    |                 |      |              |
| 5.30 uur Stan Inale nefen<br>7.30 vers Siede feele                                                                                                    |                                                                                                    |                 |      |              |
| 7.30 uur Einde finale<br>7.45 uur Diliguitealidea damaa on baran                                                                                                    |                                                                                                    |                 |      |              |
| 7.45 dur Phjsuitierking dames en heren                                                                                                    |                                                                                                    |                 |      |              |
| oor alle onder auspiciën van de NKBV georga<br>De deelnemer lid moet zijn van de NKBV of ee<br>De deelnemer over een toepasselijke verzeke<br>De deelnemer akkoord gaat met het dopingreg | hiseerde wedstrijden geldt dat:<br>en andere landelijke bond aangesloten bij de IFSC.<br>ing beschikt.<br>jlement. |                 |      |              |
| et inschrijfgeld voor deze wedstrijd bedraagt v                                                                                                    | oor alle deelnemers €15,-                                                                                          |                 |      |              |
| eeftijd: vanaf geboortejaar 2001.                                                                                                    |                                                                                                    |                 |      |              |
| AMES                                                                                                    |                                                                                                    |                 |      |              |
| Deelnemers Startlijst Tussen                                                                                                    | stand                                                                                                    |                 |      |              |
| Inschrijven                                                                                                    |                                                                                                    |                 |      |              |
| NTAL DEFENSIVERS: 7                                                                                                    |                                                                                                    |                 |      |              |
| Naam                                                                                                    | Rugnummer                                                                                                    | 0 Nat.          | team | ÷            |
|                                                                                                    |                                                                                                    | NED             |      |              |
|                                                                                                    |                                                                                                    | NED             |      |              |
|                                                                                                    |                                                                                                    | NED             |      |              |
|                                                                                                    |                                                                                                    | NED             |      |              |

Je bent nu aangemeld voor de wedstrijd. Je ziet je naam ook terug komen in de deelnemerslijst op deze pagina.

Als je jezelf niet terug ziet op de deelnemerslijst kan het zijn dat je omwille van je privacy de wedstrijdresultaten niet zichtbaar hebt gemaakt voor andere:

Er zijn 3 opties en deze kun je aanpassen in je account:

- Alleen voor jezelf zichtbaar
- Alleen voor ingelogden zichtbaar
- Voor iedereen zichtbaar

Wil je je naam wel zichtbaar hebben ga dan naar je accountgegevens en zet je privacy instelling dan op voor ingelogden (alleen te zien voor mensen met een account) of voor iedereen (elke bezoeker van de pagina kan je naam en resultaten zien).

## Lid worden van een team?

| Wedstrijden Klimme            | rs Teams He | Np                                 |            |                        | Adam Ondra 🔸 |
|-------------------------------|-------------|------------------------------------|------------|------------------------|--------------|
| NATIONALE WEDSTRIJDEN 2017 DE | ESERIES     |                                    |            |                        |              |
| 2012 2013 2014 2015 2016      | 2017        |                                    |            |                        |              |
| Naam                          | Datum       | Plaats                             | Discipline | Competitie             |              |
| Boulder 1                     | 15-01-2017  | Cube Bouldergym, Enschede          | Boulder    | BOULDER 2017           |              |
| Jeugd Boulder 1 CDE           | 21-01-2017  | Bouldercentrum Delfts Bleau, Delft | Boulder    | JEUGD BOULDER CDE 2017 |              |
| Jeugd Boulder 1 JAB           | 11-02-2017  | Bolder Neoliet, Rotterdam          | Boulder    | JEUGD BOULDER JAB 2017 |              |
| Jeugd Boulder 2 CDE           | 12-02-2017  | Bolder Neoliet, Rotterdam          | Boulder    | JEUGD BOULDER CDE 2017 |              |
| Boulder 2                     | 18-02-2017  | Monk Eindhoven                     | Boulder    | BOULDER 2017           |              |
| Jeugd Boulder 2 JAB           | 11-03-2017  | Cube Bouldergym, Enschede          | Boulder    | JEUGD BOULDER JAB 2017 |              |

### Kies je team

| Wedstrijden Klimmers Teams      | Help Adam Ondra + |
|---------------------------------|-------------------|
| TEAMS 50 v resultaten weergeven | Zoeken:           |
| Naam                            | 🔺 #leden 🔶        |
| Ayers Rock                      | 9                 |
| Ayers Rookies                   | 65                |
| BAC                             | 4                 |
| Baurock                         | 0                 |
| Bergstation                     | 0                 |

#### Aanmelden voor je team

| Wedstrijden Klimm                     | ers Teams Help                                              |                         | Adam Ondra 👻  |
|---------------------------------------|-------------------------------------------------------------|-------------------------|---------------|
| TEAM: KLIMMUUR UTRECHT TEAMLE         | DERS                                                        |                         |               |
| Je bent geen lid van Klimmuur Utrecht |                                                             |                         |               |
| Wil je teammanager worden? Stuur da   | n een mail met het team waarvan je teammanager wil worden n | aar wedstrijden@nkbv.nl |               |
| TEAMLEDEN                             |                                                             |                         |               |
| 50 v resultaten weergeven             |                                                             |                         | Zoeken:       |
| Naam                                  | <ul> <li>Woonplaats</li> </ul>                              | deslacht                | Nationaliteit |
|                                       |                                                             |                         |               |
|                                       |                                                             |                         |               |
|                                       |                                                             |                         |               |
|                                       |                                                             |                         |               |
|                                       |                                                             |                         |               |
|                                       |                                                             |                         |               |

#### Uitkomen voor een team

Als je lid bent van een team kun je ook voor dat team uitkomen. Ga naar de wedstrijd waar je je voor hebt ingeschreven of wil inschrijven en kies je team.

| Het inschrijfgeld voor deze wedstrijd bedraagt voor alle deelne    | emers €15, |              |              |        |             |
|--------------------------------------------------------------------|------------|--------------|--------------|--------|-------------|
| Leeftijd: vanaf geboortejaar 2001.                                 |            |              |              |        |             |
| DAMES                                                              |            |              |              |        |             |
| Deelnemers Startlijst Tussenstand                                  |            |              |              |        |             |
| Je bent ingeschreven. Je kan je hier ultschrijven:<br>Ultschrijven |            | Wijzig team: |              | *      | Wijzig team |
| AANTAL DEELNEMERS: 8                                               |            |              | Klimmuur Utr | echt   |             |
| Naam                                                               | Rugnummer  |              | Nat.         | 🍦 Team | \$          |
|                                                                    |            |              | NED          |        |             |
|                                                                    |            |              | NED          |        |             |
|                                                                    |            |              | NED          |        |             |

## Uitschrijven?

Als je je wilt uitschrijven voor een wedstrijd kan dat door op 'uitschrijven' te drukken.

| Het inschrijfgeld voor deze wedstrijd bedraagt voor alle deelnemers €15, |              |             |
|--------------------------------------------------------------------------|--------------|-------------|
| Leeftijd: vanaf geboortejaar 2001.                                       |              |             |
| DAMES                                                                    |              |             |
| Deelnemers Startlijst Tussenstand                                        |              |             |
| Je bent inneschreven. Je kan je hier uitschrijven:                       | Wijzig team: | Wijzig team |
| AANTAL DEELNEMERS: 8                                                     |              |             |
| Naam 🔺 Rugn                                                              | immer 🔶 Nat. | \$ Team \$  |
|                                                                          | NED          |             |
|                                                                          | NED          |             |
|                                                                          | NED          |             |